Navigate Student Success Collaborative The choice is clear.

UHCL

How to login to Navigate Kiosk using single sign-in (UHCL Network User ID & Password).

| Steps | Descriptions                                                                                                    |                                                                                                    |  |
|-------|----------------------------------------------------------------------------------------------------|----------------------------------------------------------------------------------------------------|--|
| 1.    | Use your UHCL user name and password to login to Navigate. <u>https://uhcl.campus.eab.com/</u>                                                                                                    |                                                                                                    |  |
| 2.    | (Staff Home Page)<br>Scroll to the bottom right hand-side of page and click on <i>Additional Modes</i>                                                                                                    |                                                                                                    |  |
|       |                                                                                                    |                                                                                                    |  |
|       | Staff Home ** Suder: 'uperming Appointment: 'My Audidulty' A Assigned Students for Fall 2018 - Addl: students for Fall 2018 - Addl: students for Fall 2018 - Addl: student NAME * ID WATCH LIST * CUMULATIVE GPA * PREDICTED RISK LEVEL * I a a a a a a a a a a a a a a a a a a a | Curick Links         Curick Links         Take me to         Schedule a General Event         School Information         Download Center for Reports         Campaigns         Appointment Campaigns         Upcoming Appointments         You have no upcoming appointments. |  |
| 3.    | Click: Kiosk Appointment Center Kiosk Additional Modes Continue on next page.                                                                                                    |                                                                                                    |  |

Navigate **Student Success Collaborative**  The choice

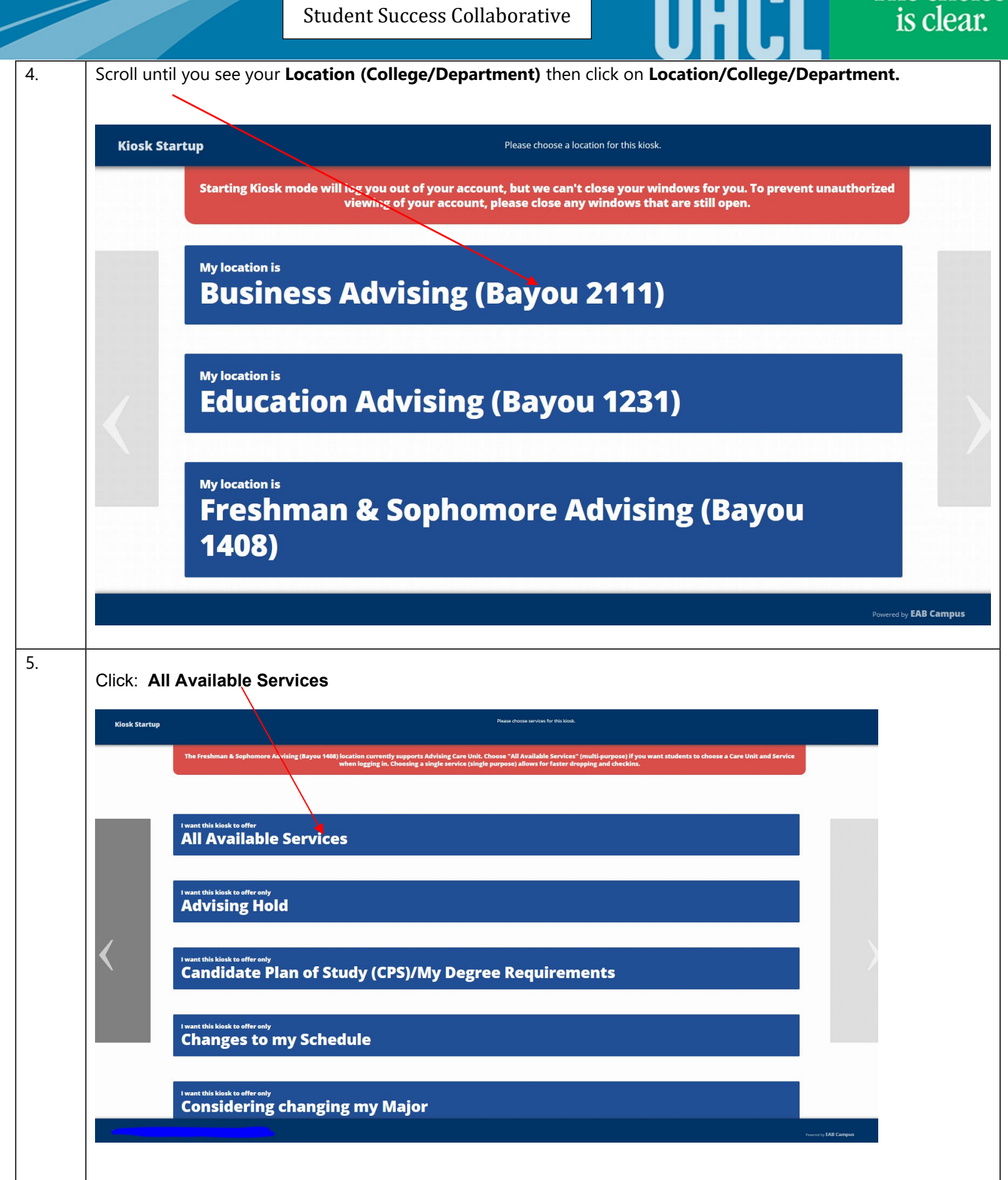

|             | Navigate<br>Student Success Collaborative                        | The choid<br>is clear |
|-------------|------------------------------------------------------------------|-----------------------|
|             |                                                                  |                       |
| available). | ady for student use. Student s will enter their OHCL student iDA | f or wipe card (ii    |
|             |                                                                  |                       |
|             |                                                                  |                       |
|             |                                                                  |                       |
|             |                                                                  |                       |
|             | Freshman & Sophomore<br>Advising (Bayou 1408)                    |                       |
|             | Please swipe your card or sign in with your student ID.          |                       |
|             |                                                                  |                       |
|             |                                                                  |                       |
|             |                                                                  |                       |
|             |                                                                  |                       |
| Done        |                                                                  |                       |